## <u>PASOS PARA SACAR UNA LICENCIA NUEVA o RENOVARLA POR LA APLICACIÓN PARA</u> <u>CELULARES y/o TABLETS</u>

- Si tramita LICENCIA NUEVA deberá enviar a <u>frnlicencias@gmail.com</u> un correo con los siguientes datos solicitando el ALTA DEL DEPORTISTA: № de Documento, Apellido y Nombre, Sexo, Fecha de nacimiento. Una vez que reciba la confirmación por mail del alta podrá ingresar a la Aplicación SITDApp para continuar con la carga de documentación.
- **2.** Descargue el instructivo para renovación de licencias mediante la Aplicación SITDApp el cual le servirá de guía para instalar la aplicación en su dispositivo.
- **3.** Realice el pago de la licencia mediante transferencia bancaria o depósito en Banco.
  - **a.** Los datos para depósito los obtiene desde la web: <u>www.rosarionatacion.com</u> -> *INSTITUCIONAL* -> *CUENTA PARA DEPOSITOS A FRN*.
- **4.** Complete el Formulario con todos los datos requeridos y hágalo firmar y sellar por su club.
  - **a.** El formulario lo descarga desde nuestra web: <u>www.rosarionatacion.com</u> -> INSTITUCIONAL -> FORMULARIO PARA LICENCIAS NUEVAS o RENOVACION.

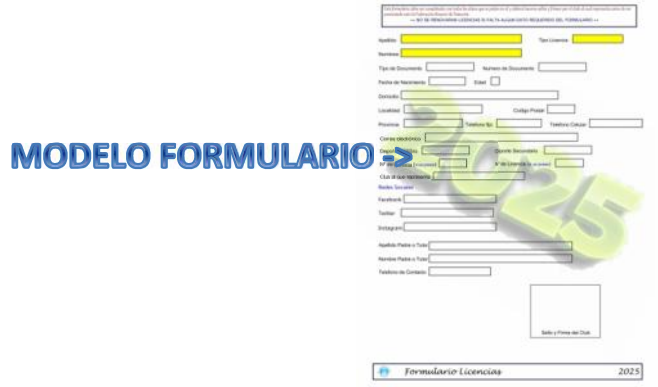

**5.** Obtenga el Certificado Médico Pre Participativo Avanzado – Validez por 1 año:

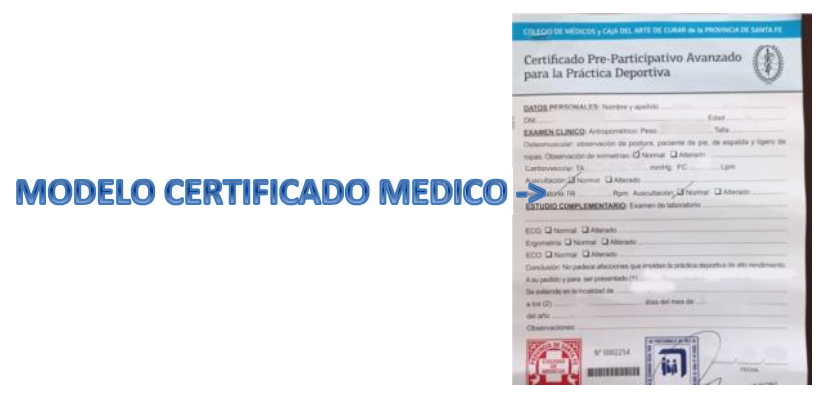

El mismo se obtiene en el COLEGIO MEDICO y lo puede realizar con su médico particular o bien tramitarlo en:

a. en MED'S

**b.** en SPORTS SALUD

**1)** Av. Perón 5851 – Tel 4569951

**1)** Bonpland 709 – Tel 4665590

- **2)** 3 de Febrero 672 Tel 6795624
- **3)** Ov. Lagos 2501 (Estadio Municipal)

C. en ICR

**4)** Pte. Roca 1983 – Tel 4855713

**1)** Bv Oroño 450 – Tel 4203090/153869740

5) Urquiza 2240 – Tel 4203090

IMPORTANTE: En caso de que el deportista residiera fuera de la ciudad de ROSARIO, el certificado médico deberá estar expedido por un ENTE MUNICIPAL, PROVINCIAL o NACIONAL. No se aceptan certificados médicos de CLINICAS PRIVADAS.

- 6. Ergometría (OBLIGATORIA a partir de los 14 años) Validez por 2 años. (en caso de ser menor de 14 años deberá en un papel escribir: "NO CORRESPONDE MENOR 14 AÑOS", tomar una foto y subirlo a la App).
- **7.** Cada vez que suba a la aplicación de licencias documentación deberá ingresar a las 24 horas para verificar que la misma haya sido aprobada, en caso de haber sido rechazada intente subir la documentación nuevamente.
- **8.** El trámite de licencia estará finalizado cuando ingresando a **Mi/s Licencia/s** en la App figura en el estado de la misma como **ACTIVA**.

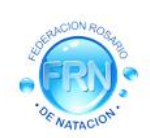

FEDERACION ROSARIO DE NATACION – ZEBALLOS 2487 PB – Tel: 8379699 – 2000 ROSARIO – SANTA FE Horarios de atención: Lunes a Viernes de 14:30hs. a 19:30hs. Correos para distintos trámites

> Administración y Pagos: <u>frnatacion@gmail.com</u> Sistemas y Torneos Natación: <u>frnsistemas9@gmail.com</u> Torneos Polo Acuático: <u>frnpoloacuatico@gmail.com</u> Licencias Deportistas: <u>frnlicencias@gmail.com</u>

Web: <u>www.rosarionatacion.com</u> – Facebook: Federacion Rosario Natacion –oficial–